## SBTÜ UZEM Açık Ders Sistemi Yardım Dokümanı

## A. Siteye giriş yapma

1) ..... .sivas.edu.tr adresine giriniz. Sağ üst kısımda siteye giriş yapma alanını göreceksiniz.

|                                                                                                    | 😵 Türkçe (tr) 🗸 | Kullanıcı adı                                                                                                    | Parola                                                                 | Giriş yap |
|----------------------------------------------------------------------------------------------------|-----------------|----------------------------------------------------------------------------------------------------|------------------------------------------------------------------------|-----------|
| SBTÜ UZEM<br>AÇIK DERS SİSTEMİ                                                                                                    |                 | 7                                                                                                    |                                                                        | ٩         |
| Görüntülenecek yeni haber yok                                                                                                    |                 |                                                                                                    |                                                                        | ш         |
| ØERIBILDIRIM         Site Memnuniyet Anketi         Image: Site Geri Bildirim Bölümü         Site Geri Bildirim Bölümü         Image: SayFA         Yardim Videolari         Image: Site yardim dokümani |                 | Gezin     Gezin     Cana sayt     Dersierim     Site duyu     Site duyu     Site Geri     Site Geri     Site Seri     Site Seri     Site Seri     Site Seri     Dersierim     Site serim     Site s | nme<br>a<br>nuniyet Anketi<br>Bildirim Bölümü<br>deoları<br>m dokûmanı |           |
| Site duyuruları<br>Kurs təlepleri<br>yazan Site Yöneticisi - Pazartesi, 22 Ağustos 2022, 3:03 ÖS                                                                                                    |                 |                                                                                                    |                                                                        | 4         |
| Şekil 1                                                                                                    |                 |                                                                                                    |                                                                        |           |
|                                                                                                    |                 |                                                                                                    |                                                                        |           |
| ogrenci1                                                                                                    | Giriş y         | ap                                                                                                    |                                                                        |           |
| Şekil 2                                                                                                    |                 |                                                                                                    |                                                                        |           |
| <ol> <li>Bu kısımda Kullanıcı adı ve Parola kısımlarını doldurara<br/>tıklayınız.</li> </ol>                                                                                                    | ak Gir          | iş yap                                                                                                    | butonun                                                                | a         |

| 🗘 🔎 🔇 Türkçe (tr) 🗸          | Ahmet (Ogrenci) 🎇 🗸          |
|------------------------------|------------------------------|
|                              | 🚳 Kontrol paneli             |
|                              | Profili görüntüle            |
|                              | Profil düzenle               |
| Bu sayfayı özelleştir 🗖 Blok | ları 🔲 Notlar Profil düzenle |
|                              | Tercihler                    |
|                              | 🛗 Takvim                     |
|                              | 🕩 Çıkış yap                  |
|                              |                              |

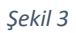

- **3)** Siteye giriş yaptıktan sonra Giriş Yap butonu kaybolacak ve bunun yerine kullanıcı menüsü gelecektir.
- **4)** Kullanıcı menüsünden en altta yer alan "Çıkış Yap" butonunu kullanarak siteden çıkış yapabilirsiniz.

## B. Derslere Erişim

1) Giriş yaptıktan sonra site görünümü Şekil 4'teki gibi olacaktır. Site logosunun altında bir menünün belirdiğini göreceksiniz.

| SBTÜ UZEN<br>Açık ders sist | I<br>Temi      |                 |                     |                 |                                       |                       |                         |
|-----------------------------|----------------|-----------------|---------------------|-----------------|---------------------------------------|-----------------------|-------------------------|
| Anasayfa 🖉                  | Kontrol paneli | <b>m</b> Takvim | Kurslarım           | V İletişim      | $\supset$                             | Bu sayfayı özelleştir | 😇 Blokları Göster 🦨 Tar |
| <b>DUYURU</b> Görüntül      | enecek yeni h  | aber yok        | ■Devam eden         | . •             | Eğitsel Araçlar<br>Faydalı Programlar |                       |                         |
| Kontrol paneli iç           | eriği          | Sekme 2         | Sekme 1             | 3               | Demo Ders                             | no Ders               |                         |
| ↑ Zaman çize                | Igesi          |                 |                     |                 |                                       |                       |                         |
| Gelecek 7 gün 🐱             | Tarihe göre    | sırala 🗸        | Aktivite tü         | rüne veya ismir | e göre ara                            |                       |                         |
|                             |                |                 | E                   |                 |                                       |                       |                         |
|                             |                |                 |                     |                 |                                       |                       |                         |
|                             |                | Ya              | klaşan etkinlik yok |                 |                                       |                       |                         |
| 💾 Takvim                    |                | Ya              | klaşan etkinlik yok |                 |                                       | -                     |                         |
| Takvim                      |                | Ya              | klaşan etkinlik yok |                 |                                       | Eylül                 |                         |

- 2) Şekil 4'te görülen bu menü altında yer alan **Kurslarım** alt menüsünden kayıtlı olduğunuz derslere erişim sağlayabilirsiniz.
- **3)** Herhangi bir ders adına tıkladığınızda o dersin sayfasına yönlendirileceksiniz ve ders adını üst kısımda göreceksiniz (Şekil 5).

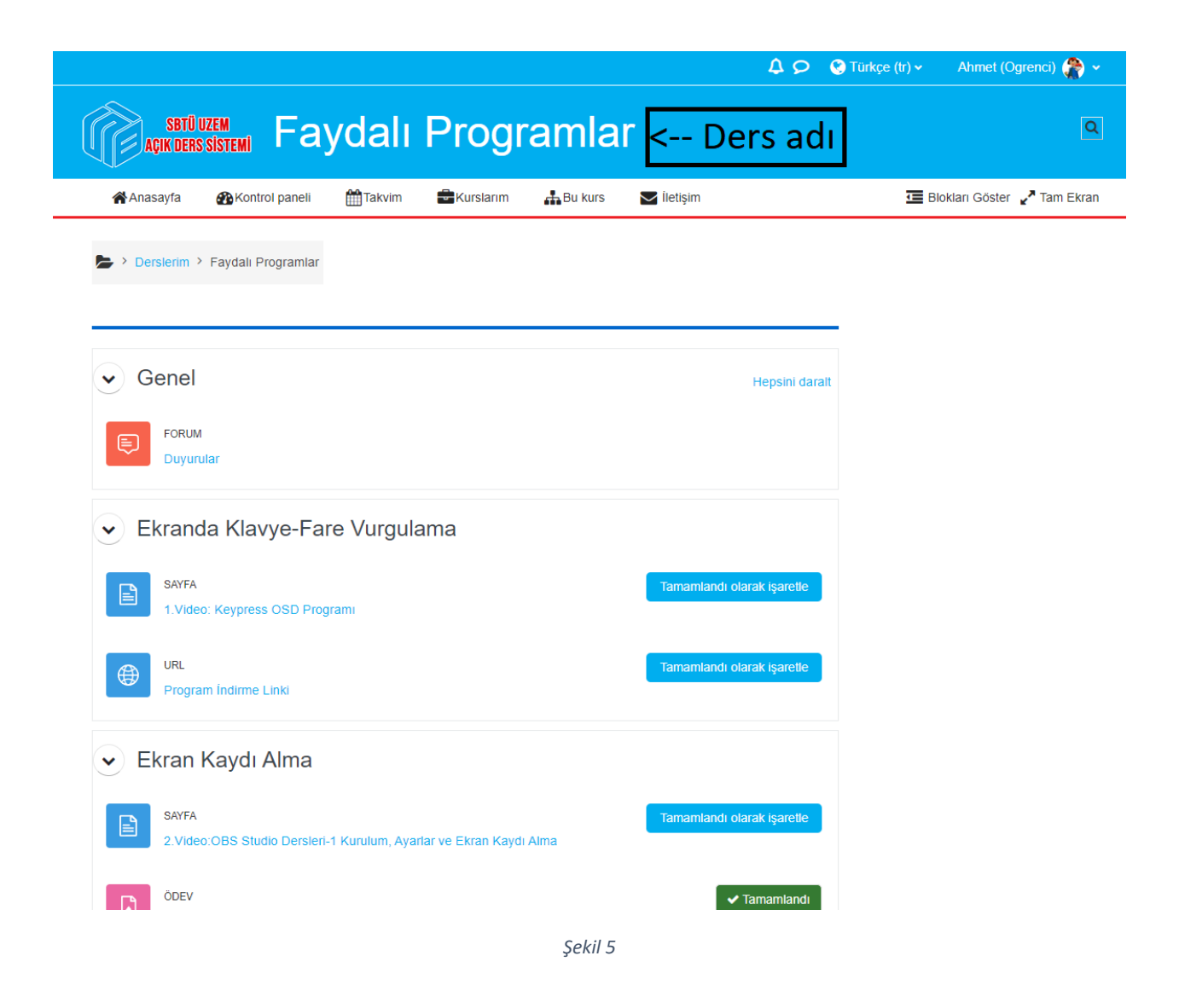